This job aid provides training managers and VBA TMS administrators\* with instructions on adding employees to (and removing them from) classes in TMS.

\* In order to edit national classes, TMS Admins must obtain OMGT domain access by contacting the VBA Domain Manager at <u>VBATMSHelp@VBAVACO@va.gov</u>

- 1. Select Learning from the TMS Admin home screen.
- 2. Select **Classes** from the left-hand menu.
- 3. Input the desired Class ID in the Class ID field and select Search.
- 4. Once the initial class record appears in the search results, select the Edit icon.

| Home Adm                                                | in                                                                                                    |                                                                                                    |  |  |  |  |  |  |
|---------------------------------------------------------|----------------------------------------------------------------------------------------------------|----------------------------------------------------------------------------------------------------|--|--|--|--|--|--|
| Image: Search:       Enter Keywords or Command       1. |                                                                                                    |                                                                                                    |  |  |  |  |  |  |
| Items                                                   | Classes                                                                                                    | Search   Add New   😡                                                                                                    |  |  |  |  |  |  |
| Scheduled Offerings Classes Crown Instances             | Search > Search Results<br>Enter a value for each field that you v<br>or remove search criteria to further r | Saved Searches V<br>want to use to filter your search. Some fields allow you to select from a list of values. You can also add<br>efine your search. |  |  |  |  |  |  |
| Catalogs (2)                                            | Case sensitive search:<br>Class ID:                                                                          | Starts With ▼ VBA-262                                                                                                    |  |  |  |  |  |  |
| Requirements<br>Questionnaire Surveys                   | Description:<br>Domains:<br>User ID:                                                                         | Starts With   Starts With  Charle With                                                                                                    |  |  |  |  |  |  |
| Accreditation                                           | Curricula:                                                                                                   | Starts With                                                                                                    |  |  |  |  |  |  |
| Tasks                                                   | Add/Remove Criteria ᅌ                                                                                        | Search Save As Reset                                                                                                    |  |  |  |  |  |  |
| * Tools                                                 | Field Chooser 😏                                                                                              | Download Search Results                                                                                                    |  |  |  |  |  |  |
|                                                         | Class ID ▲<br>VBA-262                                                                                        | Description                                                                                                    |  |  |  |  |  |  |

- 5. Within the main class record, select **Users** from the left-hand menu.
- 6. To add an employee to the class, input the employee's TMS User ID and select **Add**. To add multiple employees, select 'add one or more from list'.

7. To remove an employee from the class, mark the 'Remove' check box next to the employee's TMS User ID and select **Apply Changes**.

| Summary<br>Custom Fields | Edit the Class Add a User to the Class Enter User ID or add one or more from User ID: Update the Users for the Class | list.                                                                                                    |                   |                       |                       | Add                       |
|--------------------------|----------------------------------------------------------------------------------------------------|----------------------------------------------------------------------------------------------------|-------------------|-----------------------|-----------------------|---------------------------|
| Offerings                |                                                                                                    | -                                                                                                    |                   | 7 Apply Cha           | anges                 | Reset                     |
| Register Rules Users     | Records per Page 10 V Page: 1 2                                                                                      | 3 4 5 «Previous Next» (4                                                                                                    | 07 total records) | ₽                     | age 1<br>Select All / | of 41. Go<br>Deselect All |
|                          | User ID                                                                                                    | Name                                                                                                    | Status            |                       |                       | Remove                    |
| 5.                       |                                                                                                    |                                                                                                    |                   | Move to Another Class | Comments              |                           |
|                          | (8, 88) - 811111 - 18 17 1                                                                                           | Audel annibu                                                                                                    | ✓                 | Move to Another Class | Comments              |                           |
|                          | 10.10010110.00100110.000000                                                                                          | AND THE OWNER AND ADDRESS OF TAXABLE ADDRESS OF TAXABLE ADDRES | <b>~</b>          | Move to Another Class | Comments              |                           |
|                          | 18.000000010000000000000000000000000000                                                                              | AND TRADETORY                                                                                                    | <b>~</b>          | Move to Another Class | Comments              |                           |
|                          | 10.11010.00110010.0011.11710000                                                                                      | ALTONOUS MELLY                                                                                                    | ~                 | Move to Another Class | Comments              |                           |
|                          | ALTERATION COMPLETE                                                                                                  | ALTERNAL CONTRACTOR                                                                                                    | ~                 | Move to Another Class | Comments              |                           |
|                          | AND THE CONTRACTORS                                                                                                  | ALLER: WELMERAR                                                                                                    | <b>~</b>          | Move to Another Class | Comments              |                           |
|                          | ANTONICO COARDONATIO                                                                                                 |                                                                                                    | ~                 | Move to Another Class | Comments              |                           |

For questions regarding this job aid, please contact the VBA Curriculum Support Team at <u>VBATMSHelp@VBAVACO@va.gov</u>